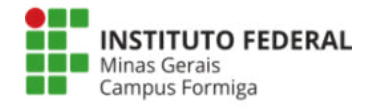

#### Serviço de impressão do campus Formiga

Para os **computadores do campus** não será necessário nenhuma configuração adicional (*para computadores pessoais*, *favor ir para a página 4*). A alteração ficará somente na hora de imprimir. Deve-se enviar as impressões para a impressora identificada como "**FORMIGA**". Após o envio da impressão, deve-se comparecer a uma das impressoras do campus, se autenticar com o **crachá institucional** (para vincular crachá ao usuário ver página 3) ou com o **usuário de rede** (mesmo do SEI, SUAP, portal acadêmico, etc), conforme figuras abaixo:

| <b>A</b> |                   |                                              |                                     |  |
|----------|-------------------|----------------------------------------------|-------------------------------------|--|
|          |                   | PaperCut                                     | MF                                  |  |
|          | Por favor apresen | nte o seu cartão ou introdu<br>palavra-passe | iza o seu nome de utilizador e<br>! |  |
|          |                   | Nome                                         | de utilizador                       |  |
|          |                   |                                              |                                     |  |
|          |                   | Palax                                        | ra-passe                            |  |
|          | Par International |                                              | ок                                  |  |
|          |                   | (I) (Manufactor)                             |                                     |  |

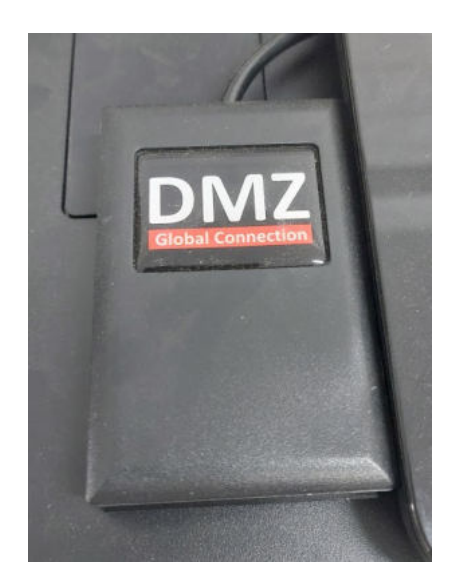

Leitor de cartão RFID

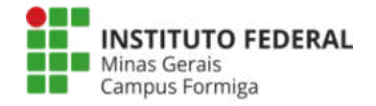

Vagout
Katia Ribeiro Goncalves de Almeida

Precure

Precure

Ibertar Trabalhos

Inprimir

Copiar

Igitalizar

Após autenticação, basta ir em "Liberar Trabalhos", selecionar o(s) documento(s) que deseja imprimir e clicar no botão imprimir, conforme mostrado abaixo:

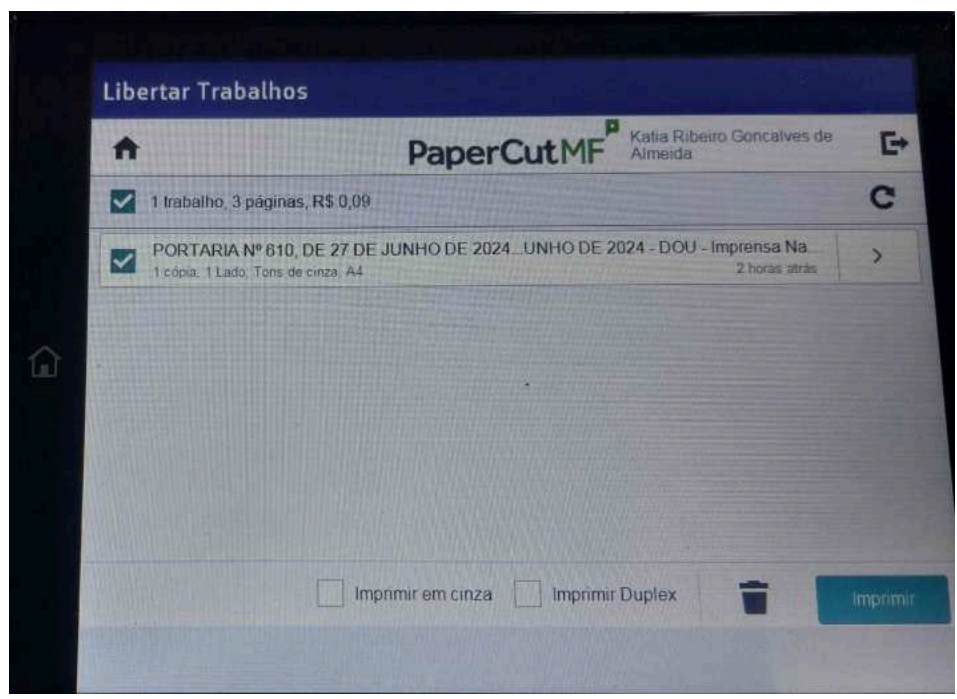

Se desejar não imprimir o documento, basta clicar no ícone com imagem de uma lixeira que fica ao lado do ícone de imprimir e ele será excluído.

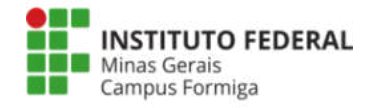

## Cadastro de Crachá (Cartão RFID)

Aproxime o crachá do leitor RFID e caso ele não esteja vinculado a nenhum usuário será apresentada uma tela solicitando que seja informado o usuário que será associado ao cartão:

|                |                                        | PaperCutMF                                                                                                    |   |
|----------------|----------------------------------------|----------------------------------------------------------------------------------------------------|---|
|                | Cartão Desc<br>este cart<br>palavra-pa | conhecido. O seu cartão não existe no sistema. Para associa<br>lão com a sua conta, introduza o seu nome de utilizador e<br>asse, de seguida apresente cartão. (Não pressione "Login") | • |
|                |                                        | Nome de utilizador                                                                                                    |   |
|                |                                        |                                                                                                    |   |
| and the second |                                        | Palavra-passe                                                                                                    |   |
|                |                                        |                                                                                                    |   |
|                |                                        | ок                                                                                                    |   |
|                |                                        |                                                                                                    |   |
|                |                                        | PaperCut MF 24.0.3                                                                                                    |   |

Após informar o usuário e senha o cartão ficará vinculado e, nas próximas vezes, basta aproximar o crachá do leitor RFID que você será autenticado.

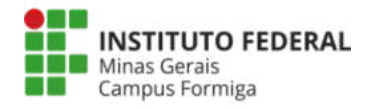

#### Computadores pessoais

A responsabilidade pela configuração da fila de impressão nos computadores e notebooks pessoais é do próprio usuário. Atualmente em qualquer computador administrativo do domínio institucional a fila de impressão já está configurada. O Setor de TI continuará apoiando os usuários nas instalações da fila nos sistemas Windows, mas será necessário o agendamento prévio através de um chamado no GLPI.

A fila de impressão está homologada para funcionar nos sistemas operacionais windows 10 e windows 11.

Caso você já tenha configurado a impressora no seu computador anteriormente, clique no menu iniciar e digite **CMD**:

| Prompt de Comando Sistema  plicativos  Command Prompt for vctl onfigurações                                                                                                    | >                          | Prompt de Comando<br><sub>Sistema</sub>                                                                                                    |
|----------------------------------------------------------------------------------------------------|----------------------------|----------------------------------------------------------------------------------------------------|
| <ul> <li>Substituir o Prompt de Comando pelo Windows PowerShell no menu</li> <li>esquisar na Web</li> <li>cmd - Ver mais resultados da pesquisa</li> <li>cmd ipconfig</li> <li>cmd administrador</li> <li>cmd prompt</li> <li>cmd admin executar</li> <li>cmdconfig</li> </ul> | ><br>><br>><br>><br>><br>> | <ul> <li>□ Abrir</li> <li>□ Executar como administrador</li> <li>□ Abrir local do arquivo</li> <li>-□ Fixar em Iniciar</li> <li>-□ Fixar na barra de tarefas</li> </ul> |

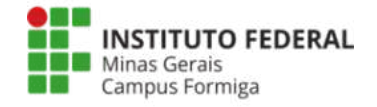

Em seguida informe o comando: start \\fgs-prt001.ifmg.edu.br\FORMIGA

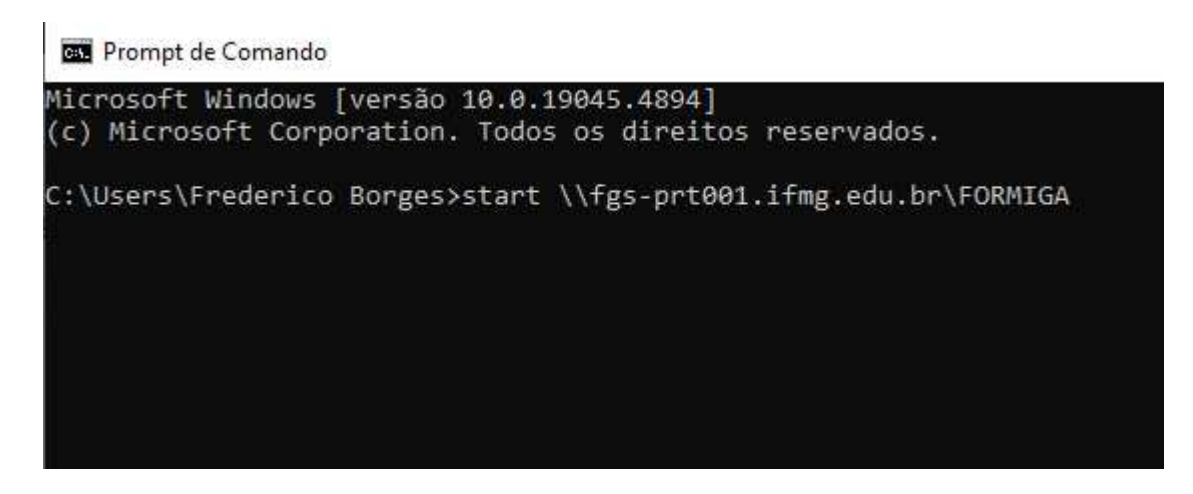

Se tudo der certo você terá a fila de impressão Formiga mapeada em seu computador, caso contrário, será necessário seguir os passos a seguir para fazer a instalação do início.

Os computadores pessoais devem fazer o mapeamento da fila de impressão **"FORMIGA**" conforme imagens abaixo.

| Configurações do sistema                                               |   | E C                                                |
|------------------------------------------------------------------------|---|----------------------------------------------------|
| Aplicativos                                                            | > | Impressoras e scanners<br>Configurações do sistema |
| Gontigurações<br>Gana Adicionar uma impressora ou<br>scanner           | > | ⊂î Abrir                                           |
| 🔍 Opções de entrada                                                    | > |                                                    |
| Configurar entrada com impressão<br>digital                            | > |                                                    |
| 品 Deixar o Windows gerenciar minha<br>impressora padrão                | > |                                                    |
| Alterar configurações avançadas de<br>gerenciamento de cores de telas, | > |                                                    |
| Localizar e corrigir problemas de<br>impressão                         | > |                                                    |
| Pesquisar na Web                                                       |   |                                                    |

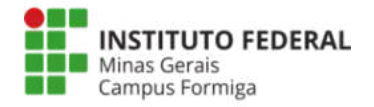

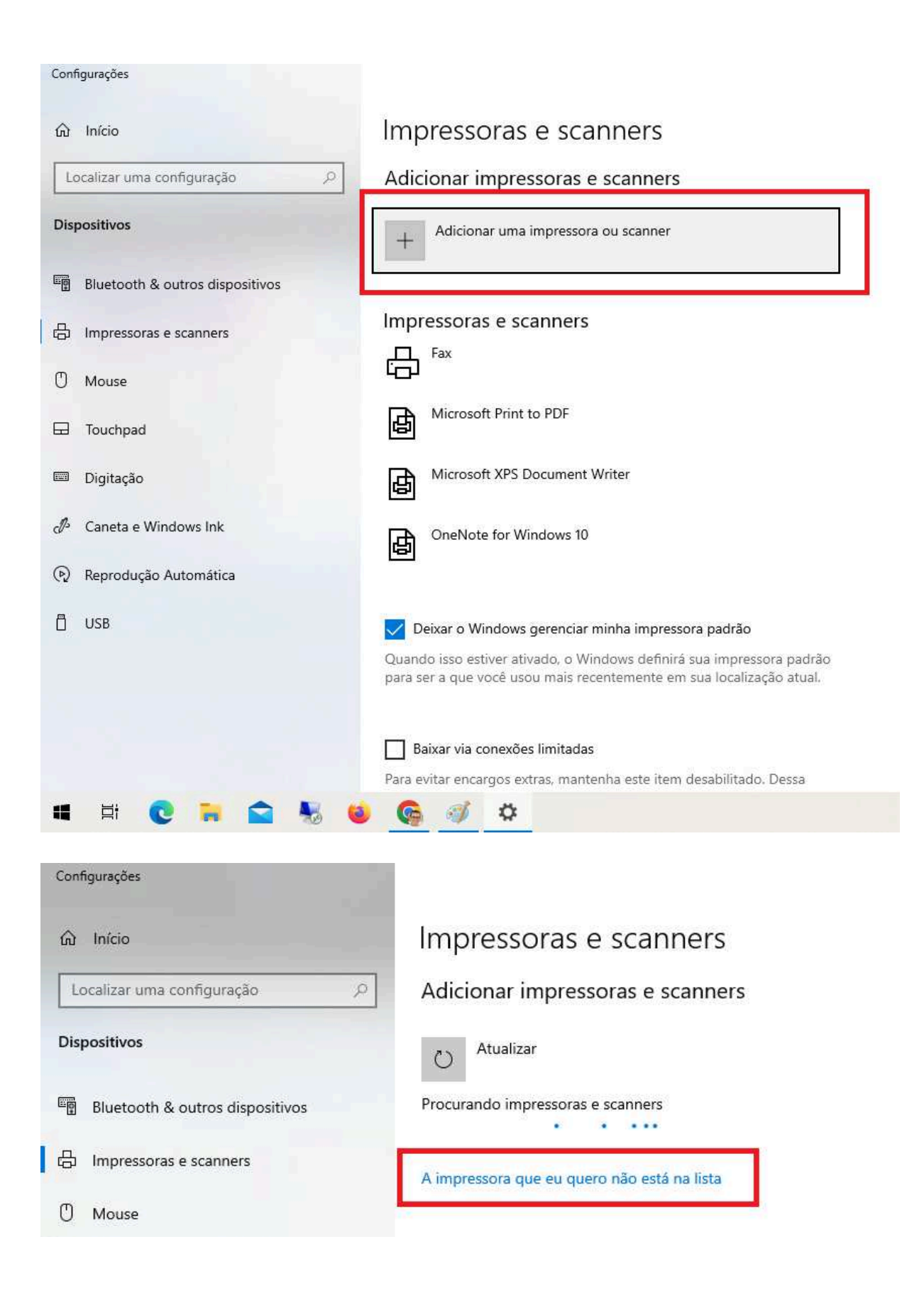

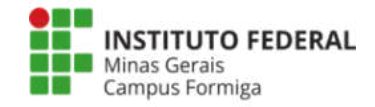

| diam. | (Anna)  | Adicionar  | mpressora |
|-------|---------|------------|-----------|
|       | 10120-0 | reactorial | mpressore |

# Localizar uma impressora por outras opções

O Minha imp<u>r</u>essora é um pouco mais antiga. Ajude-me a localizá-la.

| elecionar uma impressora compartilhada pelo nome                                                           | -        |
|----------------------------------------------------------------------------------------------------|----------|
|                                                                                                    | Procurar |
| Exemplo: \\nome_computador\nome_impressora ou<br>http:\nome_computador//printers//nome_impressora/.printer |          |
| O <u>A</u> dicionar uma impressora usando um endereço IP ou nome de host                                   |          |
| O Adicionar uma impressora Bluetooth, sem fio ou de rede que seja detectável                               |          |
| O Adicionar uma impressora local ou de rede usando configurações manuais                                   |          |

| Cancelar | wancar |
|----------|--------|

×

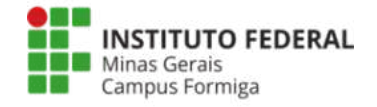

| A A Date                              |                      | 2522            | Ca.III | Den in De la                  | 1.00 |
|---------------------------------------|----------------------|-----------------|--------|-------------------------------|------|
| → · · · · · Rede                      |                      | Y               | C      | Pesquisar em Rede             | ر    |
| rganizar 🔻                            |                      |                 |        | <u>∎</u> =<br>∎=              |      |
| escoberta de rede e o compartilhament | o de arquivo estão o | desativados. Os | comp   | utadores e dispositivos na re | de n |
| Este Computador                       | Nenł                 | num item corres | sponde | a pesquisa.                   |      |
| 🗾 Área de Trabalhc                    |                      |                 |        |                               |      |
| 🔮 Documentos                          |                      |                 |        |                               |      |
| 🕹 Downloads                           |                      |                 |        |                               |      |
| 📰 Imagens                             |                      |                 |        |                               |      |
| 👌 Músicas                             |                      |                 |        |                               |      |
| 🗊 Objetos 3D                          |                      |                 |        |                               |      |
| Vídeos                                |                      |                 |        |                               |      |
| 🏪 Disco Local (C:)                    |                      |                 |        |                               |      |
| 👝 Disco Local (D:)                    |                      |                 |        |                               |      |
| 🔸 Rede 🗸 🗸                            |                      |                 |        |                               |      |
| Impressora \\fgs-p                    | rt001.ifmg.edu.br\F  | ORMIGA          |        |                               | v    |
|                                       |                      | 20              |        | 12 U 1                        |      |

Informar o endereço: \\fgs-prt001.ifmg.edu.br\FORMIGA

| Segurança do Windows                | ×                               |
|-------------------------------------|---------------------------------|
| Digite as credenciais de l          | rede                            |
| Digite suas credenciais para conect | ar-se a: fgs-prt001.ifmg.edu.br |
| frederico.borges@ifmg.edu.br        |                                 |
|                                     |                                 |
| 🔽 Lembrar minhas credenciais        | ]                               |
| ОК                                  | Cancelar                        |
|                                     |                                 |

Informar as credenciais institucionais, usuário e senha do SEI/SUAP, porém é preciso colocar no usuário o sufixo @ifmg.edu.br

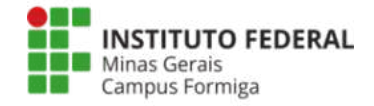

| carine 24 | T v 2 v 2 | and a second second | 20-0243-04000-040-04 |
|-----------|-----------|---------------------|----------------------|
| < g       | Adi       | icionar             | Impressora           |

#### Localizar uma impressora por outras opções

O Minha imp<u>r</u>essora é um pouco mais antiga. Ajude-me a localizá-la.

Selecionar uma impressora compartilhada pelo nome

\\fgs-prt001.ifmg.edu.br\FORMIGA

Exemplo: \\nome\_computador\nome\_impressora ou http:\nome\_computador//printers//nome\_impressora/.printer

O Adicionar uma impressora usando um endereço IP ou nome de host

O Adicionar uma impressora Bluetooth, sem fio ou de rede que seja detectável

O Adicionar uma impressora local ou de rede usando configurações manuais

|    |                   |                       |                       | × |
|----|-------------------|-----------------------|-----------------------|---|
|    | Adicionar Impress | ora                   |                       |   |
|    |                   |                       |                       |   |
|    | A                 |                       |                       |   |
| Vo | cê adicionou I    | ORMIGA em fgs-prt001. | ifmg.edu.br com êxito |   |

|                 | 24232232427232 |
|-----------------|----------------|
| <u>Av</u> ançar | Cancelar       |

×

Procurar...

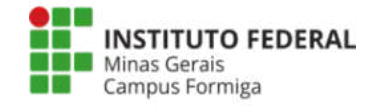

X

| Hadicionar Impressora                                                                                                    |
|----------------------------------------------------------------------------------------------------|
| Você adicionou FORMIGA em fgs-prt001.ifmg.edu.br com sucesso                                                                                                    |
| Para verificar se a impressora está funcionando corretamente, ou para exibir informações de solução de<br>problemas da impressora, imprima uma página de teste. |
| Imprimir página de teste                                                                                                    |
|                                                                                                    |
|                                                                                                    |
|                                                                                                    |

| <u>C</u> oncluir | Cancelar |
|------------------|----------|
|                  |          |

Após o procedimento de inclusão da fila de impressão, o processo para imprimir é o mesmo já mencionado no início desse manual.

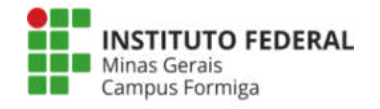

#### Alteração da senha da fila da impressora

Caso você tenha alterado sua senha institucional é preciso alterar a senha da configuração da fila de impressão ou desinstalar a fila e instalar novamente usando a nova senha.

A seguir será apresentado o passo a passo para alterar a senha da fila de impressão.

procure no Windows pelo gerenciador de credenciais:

|          | т        | udo Aplicativos Documentos Web                           | Mai | is 🔻 |                     | X       |
|----------|----------|----------------------------------------------------------|-----|------|---------------------|---------|
|          | Me       | lhor correspondência                                     |     |      |                     |         |
| 0        | 8        | Gerenciador de Credenciais<br>Painel de controle         |     |      |                     |         |
| Goog     | Cor      | nfigurações                                              |     |      | Gerenciador de Cred | enciais |
| Chron    | 6        | Gerenciar Credenciais do Windows                         | >   |      | Painel de controle  |         |
| â        | 10       | Alterar configurações de Controle de<br>Conta de Usuário | >   |      |                     |         |
| playe    | Ø        | Gerenciar <b>Creden</b> ciais da Web                     | >   |      |                     |         |
| ?        | <b>‡</b> | Isolamento de núcleo                                     | >   |      |                     |         |
| HP Supr  | Pes      | quisar na Web                                            |     |      |                     |         |
| Assista  | Q        | creden - Ver resultados da Web                           | >   |      |                     |         |
| 6        | Q        | creden <b>ciamento</b>                                   | >   |      |                     |         |
| Firefo   | ρ        | creden <b>cial</b>                                       | >   |      |                     |         |
|          | Q        | creden <b>ciais</b>                                      | >   |      |                     |         |
|          | , p      | creden <b>cia serpro</b>                                 | >   |      |                     |         |
| Conf_vli | Q        | creden <b>ciais de rede</b>                              | >   |      |                     |         |
|          | Q        | creden <b>ciado amil</b>                                 | >   |      |                     |         |
| -        | Q        | creden                                                   | Цi  | Q 🔚  | 🗊 🖻 📦 🌣             |         |

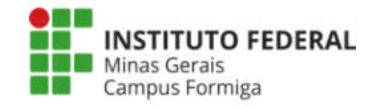

Em seguida acesse "Credenciais do Windows":

#### Gerenciar suas credenciais

Exibir e excluir suas informações de logon salvas para sites, aplicativos conectados e redes.

| Credenciais da Web                                 | Credenciais do Windows                          |  |  |
|----------------------------------------------------|-------------------------------------------------|--|--|
| Fazer Backup das Credenciais Restaurar Credenciais |                                                 |  |  |
| Credenciais do Windows                             | Adicionar uma credencial do Windows             |  |  |
| fgs-prt01.ifmg.edu.br                              | Modificado em: 11/05/2023 📀                     |  |  |
| Credenciais Baseadas em Certificado                | Adicionar uma credencial baseada em certificado |  |  |
| Nenhum certificado.                                |                                                 |  |  |
| Credenciais Genéricas                              | Adicionar uma credencial genérica               |  |  |
| virtualapp/didlogical                              | Modificado: 18/04/2023 📀                        |  |  |
| SSO_POP_Device                                     | Modificado: Hoje 📀                              |  |  |
| XboxLive                                           | Modificado: Hoje 😔                              |  |  |

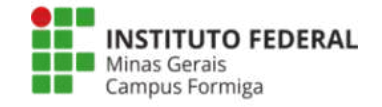

Na próxima tela procure pelo endereço da impressora "fgs-prt01.ifmg.edu.br" e clique na seta para baixo para mostrar os detalhes, e em seguida clique em editar:

# Gerenciar suas credenciais Exibir e excluir suas informações de logon salvas para sites, aplicativos conectados e redes. Image: Credenciais da Web Fazer Backup das Credenciais Restaurar Credenciais Credenciais do Windows fgs-prt01.ifmg.edu.br Endereço de rede ou na Internet: fgs-prt01.ifmg.edu.br Nome de usuário: frederico.borges@ifmg.edu.br Senha: ocoococo Persistência: Empresa Editar

Na próxima tela informe a nova senha salve e reinicie o computador:

#### Editar credencial do Windows

Verifique se o nome de usuário e a senha digitados podem ser usados para acessar o local.

| Endereço de rede ou na Internet<br>(por exemplo, meuservidor, servidor.empresa.com): | fgs-prt01.ifmg.edu.br        |  |  |  |  |
|--------------------------------------------------------------------------------------|------------------------------|--|--|--|--|
| Nome de usuário:                                                                     | frederico.borges@ifmg.edu.br |  |  |  |  |
| Senha:                                                                               | •••••                        |  |  |  |  |
| 2                                                                                    |                              |  |  |  |  |
|                                                                                      | Salvar Cancelar              |  |  |  |  |

Observação: o usuário é composto pelo sufixo @ifmg.edu.br e a senha é a mesma que é utilizada no meu.ifmg, SUAP e SEI.